## HOW TO CHECK TO SEE IF YOUR STUDENT'S WORK HAS BEEN TURNED IN OR NOT

- When you go into the parent portal and look at your student's grades, you will see a lower case "i" each class for the 4<sup>th</sup> quarter...like this:
- 2. Click on the lower case "i" and that will take you to the list of assignments for that class.
- 3. If the assignment has a checkmark, like this , then that means the assignment has been collected and is complete.
- 4. If the assignment is missing, you will see this symbol:
- 5. If the assignment is incomplete, you will see this symbol: (NOTE: If your student worked diligently for the two-hour period of time for that class' work that week, please let the teacher know if the symbol should turn to "collected.")

SEE SAMPLES ON THE NEXT FEW PAGES.

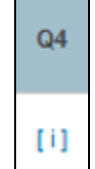

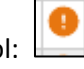

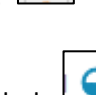

## SAMPLE STUDENT 1:

I clicked on the lower case "i" for Algebra 1 – and all weekly assignments have green check marks – so all work is complete.

| Course                                                         | Q1      | Q2      | E1      | T1      | Q4  | Y1 |
|----------------------------------------------------------------|---------|---------|---------|---------|-----|----|
| Lang Arts 8 Adv/Hon<br>Daughtrey, Jennifer A - Rm: 200         | B<br>81 | В<br>86 | 0       | В<br>84 | [i] |    |
| Band 8<br>Isaac, Kaitlin - Rm: 100                             | В<br>86 | A<br>90 | 0       | B<br>88 | [1] |    |
| Health / PE 8<br>Boling, Shannon - Rm: Gym-B                   | A<br>93 | В       | 0       | A<br>90 | [1] |    |
| HSS Civics & Econ Adv/Hon<br>Budziszewski, Katherine - Rm: 108 | C<br>77 | В<br>84 |         | B<br>81 | [1] |    |
| HON Algebra 1<br>Henry, Alora D - Rm: 306                      | B<br>86 | B<br>86 | A<br>97 | В<br>88 | [1] |    |

| Due Date   | Category |                   | Assignment |   |
|------------|----------|-------------------|------------|---|
| 05/22/2020 | Homework | Assignment Week 6 |            |   |
| 05/15/2020 | Homework | Assignment Week 5 |            |   |
| 05/08/2020 | Homework | Assignment Week 4 |            | 0 |
| 05/01/2020 | Homework | Assignment Week 3 |            | 0 |
| 04/24/2020 | Homework | Assignment Week 2 |            | 0 |
| 04/17/2020 | Homework | Assignment Week 1 |            | 0 |

## STUDENT 2:

I clicked on the lower case "i" for Math 7 – and work is showing as "incomplete." (Again, as stated above, if your student completed the requisite number of hours, then let the teacher know.)

| Course                                                    | Q1      | Q2       | E1 | T1      | Q4  | ¥1 |
|-----------------------------------------------------------|---------|----------|----|---------|-----|----|
| Lang Arts 7 👪                                             | B       | B<br>80  | 0  | B<br>82 | [1] |    |
| Math 7 🔯<br>Mangiaracina, Linda C - Rm: 203               | C<br>72 | B<br>83  | 0  | 78      | [1] |    |
| Health / PE 7<br>Boling, Shannon - Rm: Gym-C              | B<br>85 | B<br>83  | 0  | В<br>84 | [i] |    |
| Digital Media Communication 7<br>Whelan, Kelsey - Rm: 105 | A<br>96 | A<br>100 | 0  | A<br>98 | [1] |    |

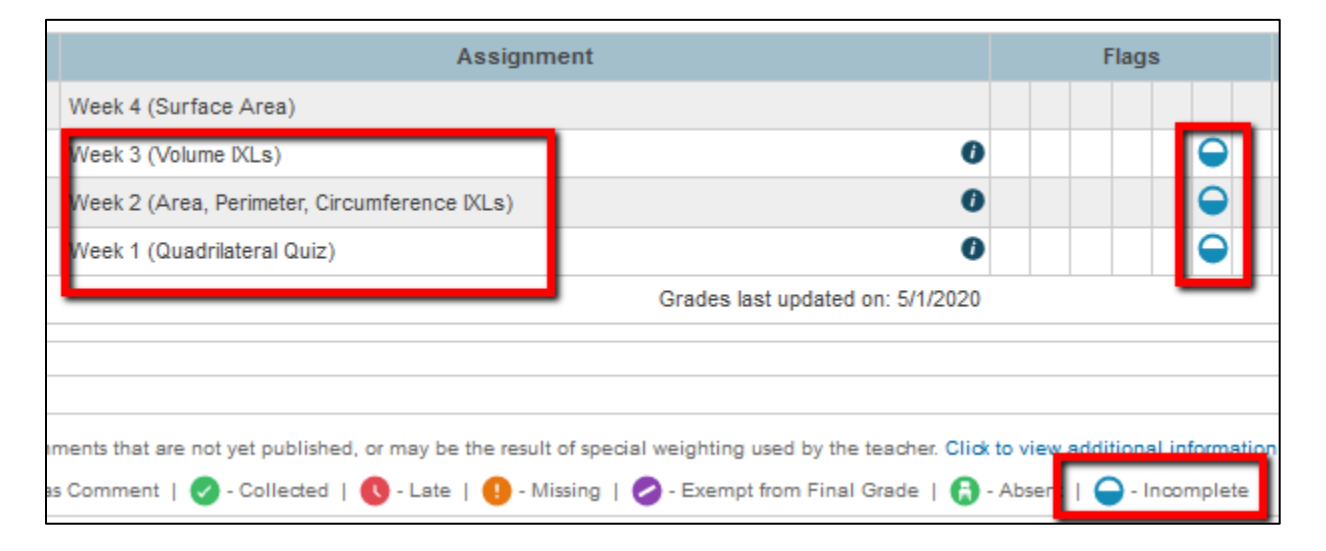

## SAMPLE STUDENT 3:

I clicked on the lower-case "i" for a students Language Arts class – and some assignments showed collected/completed, and others showed as "missing."

| Week 3(A)- Journal Entry (posted to DB) |     |
|-----------------------------------------|-----|
| Week 3(B)-DB Responses (Two posted)     |     |
| Week 3(C)-Reading (Assessment)          | 0 🥥 |
| Week 3(D)- Poetry Writing               | 0   |
| Week 2(A)- Journal Entry (posted to DB) | •   |
| Week 2(B)-DB Responses (Two posted)     | •   |
| Week 2(C)-Reading (Assessment)          | D O |